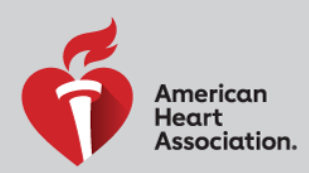

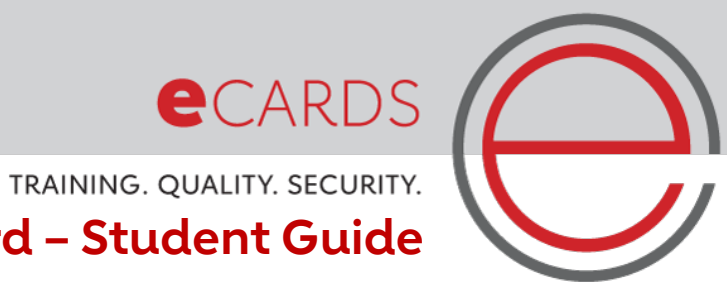

## Editing eCard - Student Guide

Students can now request edits to their AHA eCards! Previously, only the TCC or TC Admin could make changes on behalf of students. To request edits, students should follow these easy steps:

1. Go to the eCards Search page.

| PR & FIRST AID Card(s) Search Card(s) Search Card(s) Search Card(s) Search Card(s) Card(s) Ca  | PR & FIRST AID         Card(s) Search         Card(s) Search         Student         Access your AHA eCard(s)         To access your omplete eCard profile, please enter your first name, last name and email address below. OR, if you have your eCard code, enter it below.         First Name       LAST NAME         First Name       Last Name         BAUL       OR         Have your eCard Code?       BecARD code         BecARD code       Card                                                                                                    |                   | WARNING SIGNS      | SearchAHA/ASA                   | Q                                                 | DONATE                                |
|----------------------------------------------------------------------------------------------------|----------------------------------------------------------------------------------------------------|-------------------|--------------------|---------------------------------|---------------------------------------------------|---------------------------------------|
| Card(s) Search  STUDENT EMPLOYER  Student  Access your AHA eCard(s) To access your complete eCard profile, please enter your first name, last name and email address below. OR, if you have your eCard code, enter it below.  FIRST NAME Last NAME First Name Last Name  MAIL Email OR Have your eCard Code?  ECard ECard                                                                                                    | Card(s) Search  EMPLOYER  Student  Access your AHA eCard(s)  To access your onpiete eCard profile, please enter your first name, last name and email address below. OR, if you have your eCard code, enter it below:  IRST NAME  ILST NAME  ILST NAME ILST NAME ILST NAME I  | PR & FIR          | ST AID             |                                 |                                                   |                                       |
| EMPLOYER  EMPLOYER  EMPLOYER  EXALL Enal  Exall Enal  Exall Exall  | EMPLOYER  Student  Access your AHA eCard(s)  Trast NAME  First NAME  Last Name  Last Name  EMAIL  Email  Accede  Card Code?  Bit Ecard code  Ecard Code  Ecard  Ecard Code  Ecard  Ecard | Card(s) S         | earch —            |                                 |                                                   |                                       |
| Student         Access your AHA eCard(s)         To access your complete eCard profile, please enter your first name, last name and email address below. OR, if you have your eCard code, enter it below.         First NAME       LAST NAME         First Name       Last Name         EMAIL                                                                                                    | Student         Access your AHA eCard(s)         To access your complete eCard profile, please enter your first name, last name and email address below. OR, if you have your eCard code, enter it below.         FIRST NAME       LAST NAME         First Name       Last Name         Email       OR         Have your eCard Code?       Eccard Code         BE eccard code       Eccard         Eccard       Eccard                                                                                                    | TUDENT EMPL       | OYER               |                                 |                                                   |                                       |
| Access your AHA eCard(s) To access your complete eCard profile, please enter your first name, last name and email address below. OR, if you have your eCard code, enter it below. IRST NAME IRST NAME IRST NAM | Access your AHA eCard(s) To access your complete eCard profile, please enter your first name, last name and email address below. OR, if you have your eCard code, enter il below. IRST NAME ILST NAME ILST NAME EMAIL Email OR Have your eCard Code? BB ECARD coDE ECard SEARCH                                                                                                    | Student           |                    |                                 |                                                   |                                       |
| To access your complete eCard profile, please enter your first name, last name and email address below. OR, if you have your eCard code, enter it below. FIRST NAME LAST NAME EMAIL Email OR Have your eCard Code? BR ECARD CODE Card                                                                                                    | To access your complete eCard profile, please enter your first name, last name and email address below. OR, if you have your eCard code, enter if below.  IRST NAME LAST NAME Enail Enail OR Have your eCard Code?  BB ECARD CODE Card SEARCH                                                                                                    | Access your       | AHA eCard          | (s)                             |                                                   |                                       |
| IAST NAME     IAST NAME       First Name     Last Name         Email         OR         Have your eCard Code?         BB EccARD code         eCard                                                                                                    | FIRST NAME     LAST NAME       First Name     Last Name         EMAIL         Email         OR         Have your eCard Code?         B8 EccARD code         eCard         SEARCH                                                                                                    | To access your co | mplete eCard profi | ile, please enter your first na | ne, last name and email address below. OR, if you | have your eCard code, enter it below. |
| First Name     Last Name       Emal                                                                                                    | First Name     Last Name       EMAIL     Email       Email     OR       Have your eCard Code?     Image: Card Code       B® ECARD CODE     Image: Card Code       eCard     Image: Card Code                                                                                                    | FIRST NAME        |                    |                                 | LAST NAME                                         |                                       |
| EMAIL<br>Email<br>OR<br>Have your eCard Code?<br>BE ECARD CODE<br>eCard                                                                                                    | EMAIL Email OR OR Have your eCard Code? BR ECARD code eCard                                                                                                    | First Name        |                    |                                 | Last Name                                         |                                       |
| eCard Code?                                                                                                    | Innu Enal Enal OR OR Have your eCard Code? Becard code eCard ECard ECard ECard                                                                                                    | EMAIL             |                    |                                 |                                                   |                                       |
| OR Have your eCard Code?  BE ECARD CODE  sCard                                                                                                    | OR Have your eCard Code?  BR EccARD CODE  eCard  SEARCH                                                                                                    | Email             |                    |                                 |                                                   |                                       |
| OR                                                                                                    | OR Have your eCard Code?  BB EccARD CODE  Card  SEARCH                                                                                                    |                   |                    |                                 |                                                   |                                       |
| Have your eCard Code? BB ECARD CODE Card                                                                                                    | Have your eCard Code?  BE ECARD CODE  Card  SEARCH                                                                                                    |                   |                    |                                 | OR                                                |                                       |
| 88 ECARD CODE<br>Card                                                                                                    | BE ECARD CODE<br>cCard SEARCH                                                                                                    | Have your eCa     | rd Code?           |                                 |                                                   |                                       |
| eCard                                                                                                    | eCard SEARCH                                                                                                    | 69                |                    |                                 |                                                   |                                       |
| ecati                                                                                                    | SEARCH                                                                                                    | BR ECARD CODE     |                    |                                 |                                                   |                                       |
|                                                                                                    | SEARCH                                                                                                    | ecald             |                    |                                 |                                                   |                                       |
|                                                                                                    |                                                                                                    | SEARCH            |                    |                                 |                                                   |                                       |
| SEARCH                                                                                                    |                                                                                                    |                   |                    |                                 |                                                   |                                       |

2. Enter your First Name, Last Name, and Email Address (the ones that you used to claim the eCard) or the eCard Code. Then hit "SEARCH".

| VOLUNTEER WARNING SIGNS SearchAHAV                  | ASA Q                                                                                                    | DONATE                                                                                                    |
|-----------------------------------------------------|----------------------------------------------------------------------------------------------------|----------------------------------------------------------------------------------------------------|
| CPR & FIRST AID                                     |                                                                                                    |                                                                                                    |
|                                                     |                                                                                                    |                                                                                                    |
| eCard(s) Search                                     |                                                                                                    |                                                                                                    |
| STUDENT EMPLOYER                                    |                                                                                                    |                                                                                                    |
| Student                                             |                                                                                                    |                                                                                                    |
| Access your AHA eCard(s)                            |                                                                                                    |                                                                                                    |
| To access your complete eCard profile, please enter | er your first name, last name and email address below. OR, if                                                                                                    | you have your eCard code, enter it below.                                                                                                    |
| Test                                                | Student                                                                                                    |                                                                                                    |
| EMAIL                                               |                                                                                                    |                                                                                                    |
| dan.taldo@heart.org                                 |                                                                                                    |                                                                                                    |
|                                                     | OR                                                                                                    |                                                                                                    |
| Have your eCard Code?                               |                                                                                                    |                                                                                                    |
| R ECARD CODE                                        |                                                                                                    |                                                                                                    |
| eCard                                               |                                                                                                    |                                                                                                    |
|                                                     |                                                                                                    |                                                                                                    |
| CEADON                                              |                                                                                                    |                                                                                                    |
|                                                     | CPR & FIRST AID CPR & FIRST AID CPR & FIRST AID CPR & FIRST AID CCard(s) Search EMPLOYER Student Access your AHA eCard(s) To access your complete eCard profile, please enth Past Have Text Have your eCard Code? Recard Code Code Code Code Code Code Code Cod | VOLUNTER     WARNING SIGNS     Q       CPR & FIRST AID   eCard(s) Search  ECard(s) Search  EMPLOYER  ELAST EMPLOYER  ELAST ACCESS your Complete eCard profile, please enter your first name, last name and email address below. OR, if Plast NAME ELAST End ELAST ELAST E |

3. Answer your Security Question.

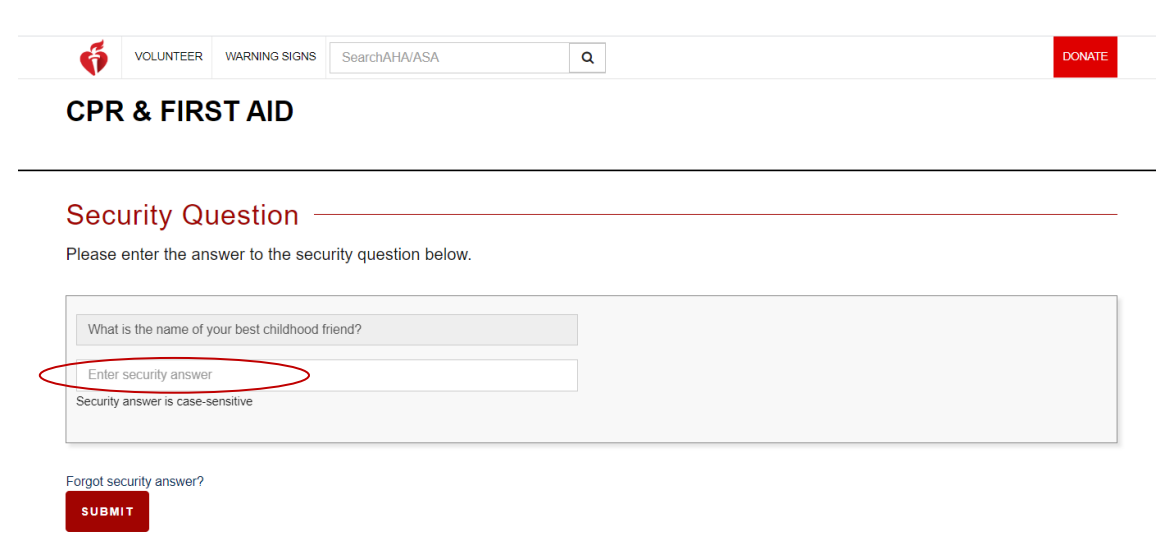

• If you have forgotten your security answer, click "Forgot security answer" at the bottom near the "SUBMIT" button. Your email will prepopulate. Select "CONFIRM AND SEND" and the answer to your security question will be sent to your email.

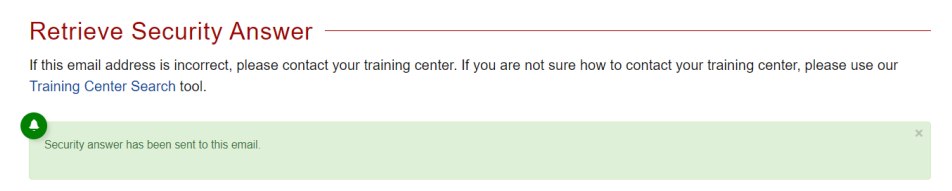

 After you correctly enter your security answer, you will be taken to your Student Profile Page. There, you will be able to view or edit any of your claimed eCards.

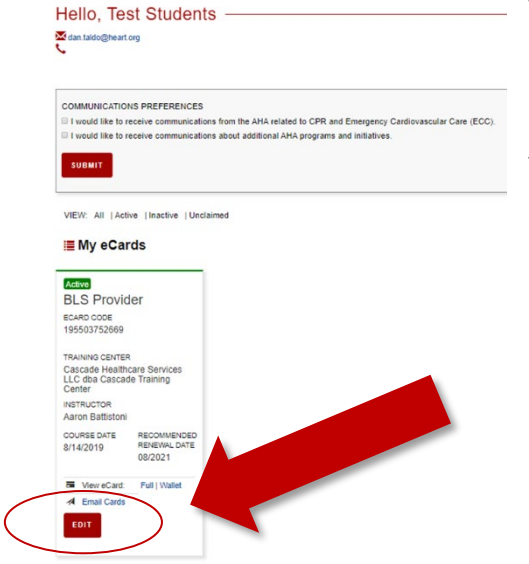

5. Choose the card that you would like to edit by selecting the "EDIT" button.

- 6. To request edits, enter changes and click the "SAVE CHANGES" button.
  - a. PRO TIP: If you need to update all of your cards, select the "Do you want to update all of your active eCards?" near the "SAVE CHANGES" button.

| Edit eCard                                                                                                    |             |  |  |  |  |  |
|----------------------------------------------------------------------------------------------------|-------------|--|--|--|--|--|
| Changes requested will be reflected upon approval by the TCC. If you have any questions, please contact your Training Center. |             |  |  |  |  |  |
| * Asterisk indicates a required field.                                                                                        |             |  |  |  |  |  |
| ecard code<br>195503752669                                                                                                    |             |  |  |  |  |  |
| COURSE<br>BLS Provider                                                                                                    |             |  |  |  |  |  |
| FIRST NAME *                                                                                                    | LAST NAME * |  |  |  |  |  |
| Test                                                                                                    | Students    |  |  |  |  |  |
| EMAIL *                                                                                                    | PHONE       |  |  |  |  |  |
| dan.taldo@heart.org                                                                                                    | Phone       |  |  |  |  |  |
| REASON *                                                                                                    |             |  |  |  |  |  |
| Select Reason v                                                                                                    |             |  |  |  |  |  |
| Do you want to update all of your active eCards?                                                                              |             |  |  |  |  |  |
| SAVE CHANGES GO BACK                                                                                                    |             |  |  |  |  |  |

- 7. The TCC will then receive a notification to approve the edits to the student's eCard.
- 8. If your edits have been approved, you will receive the following email:

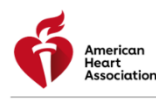

\*\*\*PLEASE DO NOT REPLY TO THIS EMAIL ADDRESS. YOU WILL NOT RECEIVE A RESPONSE TO REPLIES TO THIS EMAIL ADDRESS.\*\*\* Dear Joshua Ramirez, Your request for a profile update has been approved.

Click here to navigate to your My eCards screen.

- If your edits have denied, you will receive the following email:
  - a. If your edits were denied,reach out to your TC directly for more information.

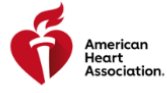

\*\*\*PLEASE DO NOT REPLY TO THIS EMAIL ADDRESS. YOU WILL NOT RECEIVE A RESPONSE TO REPLIES TO THIS EMAIL ADDRESS.\*\*\*

Dear Jose Springsteen, Your request for a profile update has been denied.

Please contact your Training Center for details.